## Error: Unable to load RECAPI.DLL

Summary: Use this workaround if you are experiencing any recapi.dll error messages when logging into Windows. Regional Settings must be non-US (English) to experience this issue.

Affected Operating System: Windows 2000 Affected Products: VirusScan 7.0

## **Disable VirusScan from Loading Automatically**

- 1. Click Start > Settings > Control Panel.
- 2. Click Administrative Tools > Services.
- 3. Locate the McShield Service and double click on it.
- 4. In the middle of the window, change the startup type to MANUAL.
- 5. Repeat steps 3 and 4 for Avsynmgr (McAfeeVirusScanService)

## Create a Batch File to Startup

- 1. On the desktop, create a new file (right click > new > text document) called mcmanual.bat. (or whatever you want)
- Right click on the file and choose 'edit'.
  In the file window, type the following:
- net start avsynmgr
- 4. Place mcmanual.bat batch file in the All users\Start Menu\Programs\Startup in each user profile configured on your system.
- 5. Restart your computer.

A permanent solution to this issue is currently being investigated McAfee development.